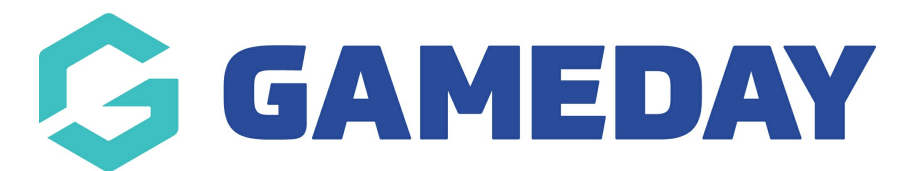

## How do I report on member Opt-In responses?

Last Modified on 30/11/2023 2:23 pm AEDT

As an administrator collecting registrations and managing members through Passport, you can pull a report of members who have agreed to your custom communication Opt-In as part of their registration

To report on member's Opt-In responses:

1. From your organisation dashboard, click the **REPORTS** option in the left-hand menu

| G           | GAMEDAY                                  | 3       |  |  |  |
|-------------|------------------------------------------|---------|--|--|--|
| Gan<br>Asso | GameDay Passport Training<br>Association |         |  |  |  |
|             | Dashboard                                | C       |  |  |  |
| 288         | Members                                  | •       |  |  |  |
| P           | Competitions                             | •       |  |  |  |
|             | Clubs                                    | •       |  |  |  |
| ¥2          | Teams                                    |         |  |  |  |
| 9           | Communications                           |         |  |  |  |
|             | Registrations •                          |         |  |  |  |
|             | Programs •                               |         |  |  |  |
| G           | Reports                                  |         |  |  |  |
|             | GameDay View                             | •       |  |  |  |
|             |                                          |         |  |  |  |
| A Memb      | B 🕜 🚊 🗣<br>ners Teams Clubs Com          | )<br>ps |  |  |  |

2. Click the **MEMBERS** category

| Reports Help  |                                                                                                    |  |  |  |
|---------------|----------------------------------------------------------------------------------------------------|--|--|--|
| Dashboard     | Reports are grouped into different areas depending on the data they report on. Choose the type of report you would like to use from the buttons on the left.                                                                                                    |  |  |  |
| Admin Reports | There are two types of reports present in the system.                                                                                                    |  |  |  |
| Clearances    | <b>Quick Reports</b> - Indicated by the 'Run' button, they are predefined and allow you a quick look at your data.<br><b>Advanced Reports</b> - Indicated by the 'Configure' button, they allow you to define which fields you want to display<br>and add custom filters to your report. |  |  |  |
| Clubs         | Quick Reports                                                                                                    |  |  |  |
| Competition   | Quick Report - Funds Received                                                                                                    |  |  |  |
| Contacts      | A quick report to identify Funds Received based on Date Funds Sent or Distribution Run                                                                                                    |  |  |  |
| Courtside     | generate the report                                                                                                    |  |  |  |
| Finance       |                                                                                                    |  |  |  |
| Members       | Quick Report: Transactions Run                                                                                                    |  |  |  |
| Team App      |                                                                                                    |  |  |  |

**Note**: If you cannot find the MEMBERS category, your sport may have re-labelled this to PARTICIPANTS or INDIVIDUALS

## 3. Find the Advanced Member Report, then click CONFIGURE

| Reports Help  |                                                                                                  |
|---------------|--------------------------------------------------------------------------------------------------|
| Dashboard     | Members                                                                                          |
| Admin Reports | Advanced Member                                                                                  |
| Clearances    | Set your own parameters etc for reporting on Members.                                            |
| Clubs         | Saved Reports Please select Edit Run                                                             |
| Competition   |                                                                                                  |
| Contacts      | Set your own parameters etc for reporting on Member Retention                                    |
| Courtside     |                                                                                                  |
| Finance       | Duplicates Summary                                                                               |
| Members       | Set your own parameters etc for reporting on how many duplicates there are in each organisation. |
| Team App      |                                                                                                  |

3. Select at a minimum the following fields from the left-hand side, using the **ADD** button to place them in the **Selected Fields** section

- Member ID
- First Name
- Family Name
- Opt-in Agreements?

| Find A Field            | ^ | Selected Fields    |          |          |
|-------------------------|---|--------------------|----------|----------|
| Q opt-in                |   | Member ID          | Filter : | Remove 😑 |
| • Opt-in UnsubscribeURL |   |                    |          |          |
|                         |   | First Name         | Filter : | Remove 😑 |
| Personal Details        | ~ |                    |          |          |
| Parent/Guardian         | ~ | Family Name        | Filter : | Remove 😑 |
| Contact Details         | ~ | Opt-in Agreements? | Filter : | Remove 🖨 |
| Interests               | ~ | Run Report         |          |          |
| Identifications         | ~ | Options            |          |          |

## 4. In the **Filter** section for the **Opt-in Agreements** field, select **IS NOT BLANK**

| Find A Field            | ^ | Selected Fields    |                       |          |
|-------------------------|---|--------------------|-----------------------|----------|
| Q opt-in                |   | Member ID          | Filter :              | Remove 😑 |
| + Opt-in UnsubscribeURL |   | Eirst Nama         | Filter                | Remove 🦰 |
| Personal Details        | ~ |                    |                       | Kemove   |
| Parent/Guardian         | ~ | Family Name        | Filter :              | Remove 😑 |
| Contact Details         | ~ | Opt-in Agreements? | Filter : Is Not Blank | Remove 😑 |
| Interests               | ~ | Run Report         |                       |          |
| Identifications         | ~ | Options            |                       |          |

5. Click RUN REPORT

| Find A Field          | ^ | Selected Fields    |                       |          |
|-----------------------|---|--------------------|-----------------------|----------|
| Q opt-in              |   | Member ID          | Filter :              | Remove 😑 |
| Opt-in UnsubscribeURL |   | First Name         | Filter -              | Remove   |
| Personal Details      | ~ |                    |                       |          |
| Parent/Guardian       | ~ | Family Name        | Filter :              | Remove 😑 |
| Contact Details       | ~ | Opt-in Agreements? | Filter : Is Not Blank | Remove 😑 |
| Interests             | ~ | Run Report         |                       |          |
| Identifications       | ~ | Options            |                       |          |

5. Your report will then open in a new window, and will include any members who have opted-in to your secondary communications.

| Returned 3 records                  |            |             |                                                                                             |  |
|-------------------------------------|------------|-------------|---------------------------------------------------------------------------------------------|--|
| Advanced Member                     |            |             |                                                                                             |  |
| Member ID                           | First Name | Family Name | Opt-in Agreements?                                                                          |  |
| 21378264                            | Jack       | Simon       | Opt-in to allow GameDay to send marketing communications to your registration email address |  |
| 21489717                            | Kenneth    | Fox         | Opt-in to allow GameDay to send marketing communications to your registration email address |  |
| 21833453                            | Ian        | Goran       | Opt-in to allow GameDay to send marketing communications to your registration email address |  |
| 3 rows (Examined 7rows)             |            |             |                                                                                             |  |
| Report Run Mon Oct 23 06:08:13 2023 |            |             |                                                                                             |  |
|                                     |            |             |                                                                                             |  |